## **fnoodleHOW TOs**

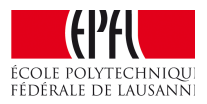

## How to add clarity in the presentation of your course page?

Change the format of your course page from "all sections on one page" to "one section per page". **From this format:** 

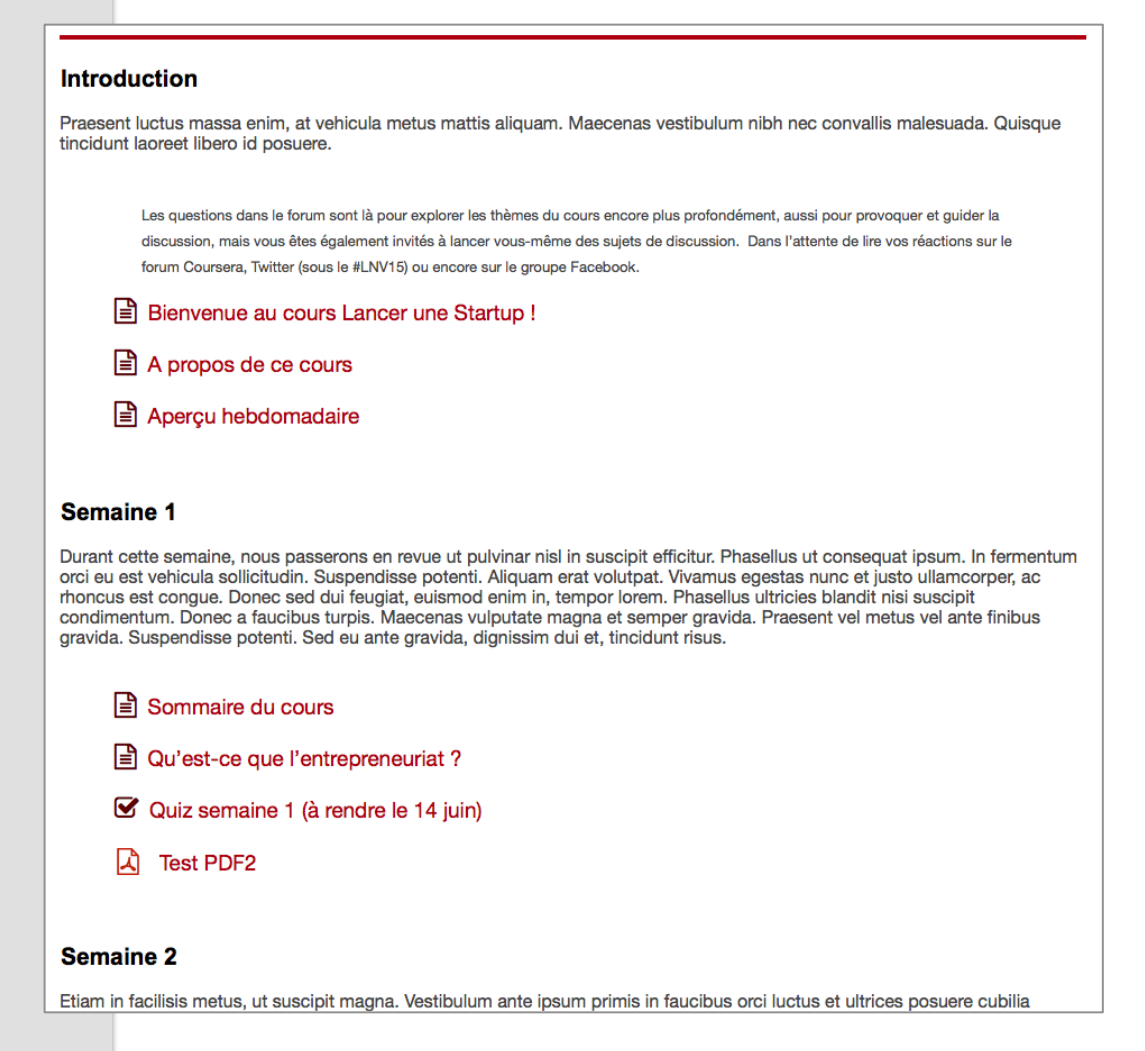

Introduction, Semaine 1, Semaine 2, etc. are all on the same page.

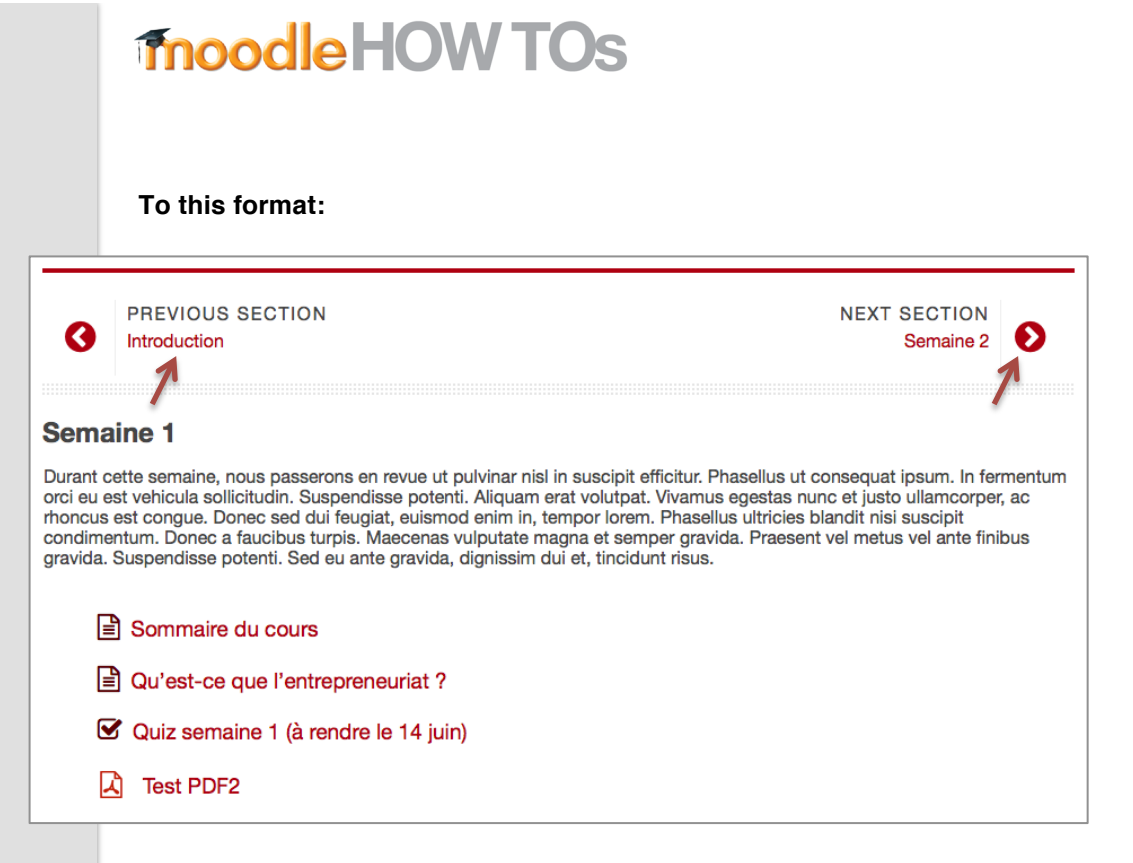

Each section has its own page. You navigate from one section to another with the red buttons on top of the page (see how the previous and the next section names appear).

INIQU

FÉDÉRALE DE LAUSANN

To set up this course formatting, click on "Administration" and "Edit settings":

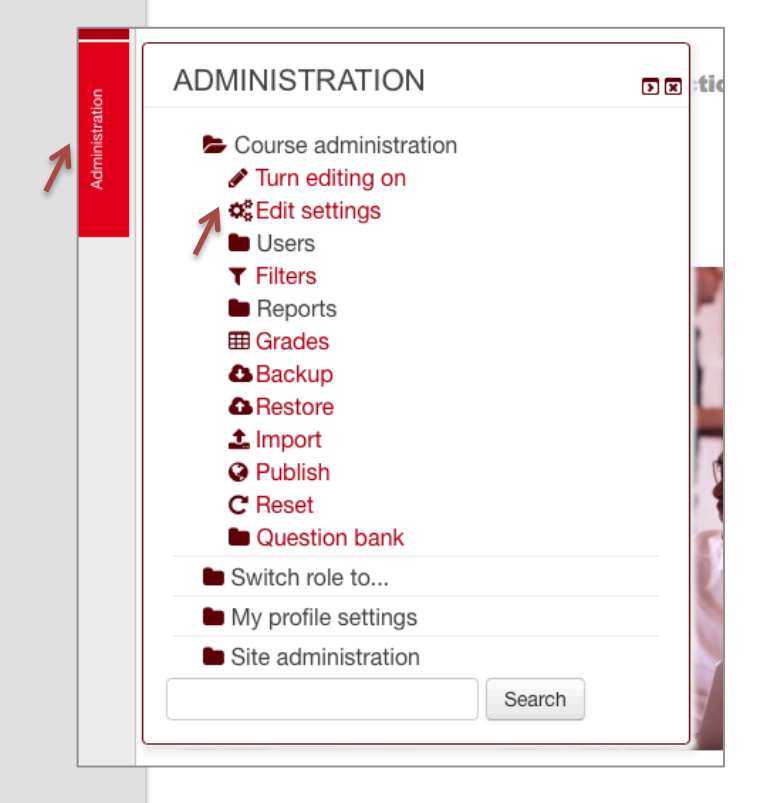

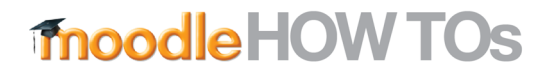

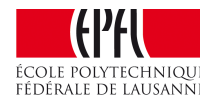

Under "Course layout", select "Show one section per page":

| <ul> <li>Course format</li> </ul> |                                          |
|-----------------------------------|------------------------------------------|
| Format ⑦                          | Weekly format                            |
| Number of sections                | 3 💠                                      |
| Hidden sections ⑦                 | Hidden sections are completely invisible |
| Course layout (?)                 | Show one section per page                |